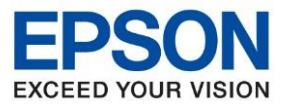

หัวข้อ รองรับปริ้นเตอร์รุ่น รองรับระบบปฏิบัติการ

: วิธีการพิมพ์งาน Wi-Fi Direct : L14150

าร : <mark>Mac</mark>

## 1.วิธีการตั้งค่า Wi-Fi Direct ที่เครื่องพิมพ์

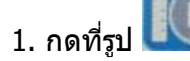

ที่ด้านมุมบนขวาของหน้าจอ ดังภาพ

## <u>หน้าจอสำหรับเมนูภาษาอังกฤษ</u>

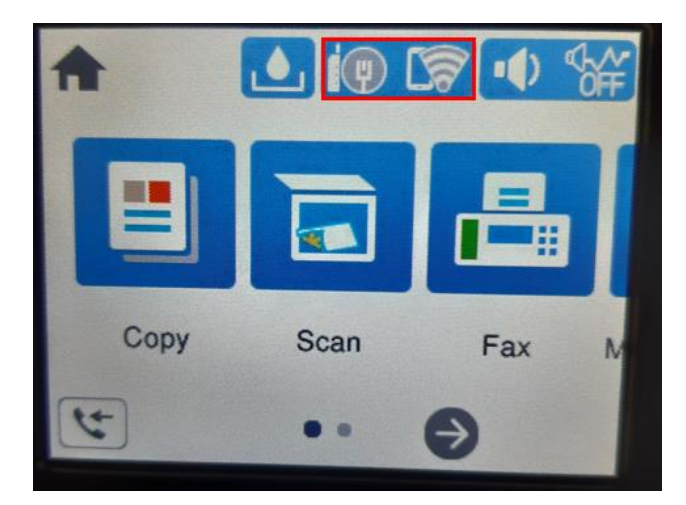

## 2. เลือก Wi-Fi Direct หรือ Wi-Fi (ที่แนะนำ)

## <u>หน้าจอสำหรับเมนูภาษาไทย</u>

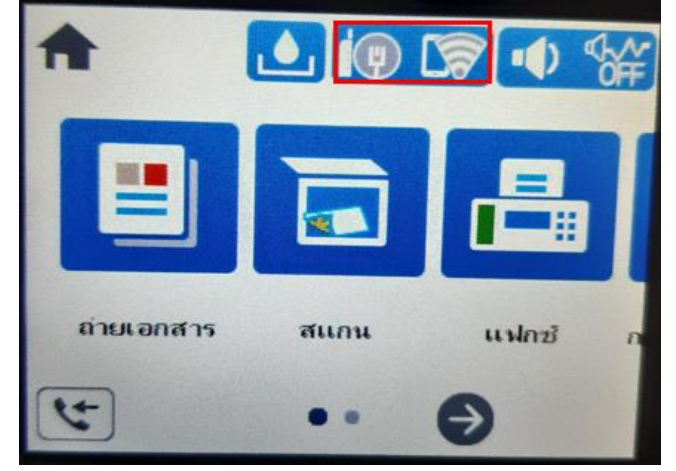

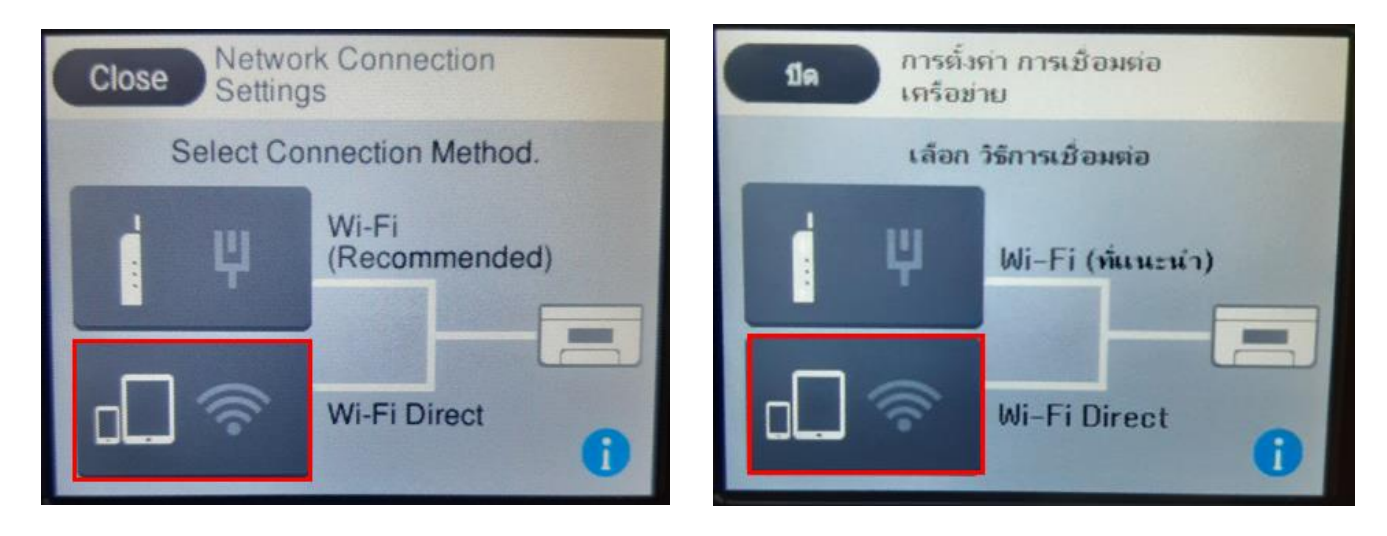

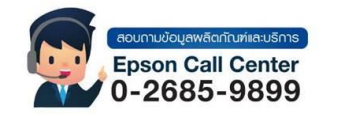

- สามารถสอบถามข้อมูลเพิ่มเดิมทางอีเมลล์ได้ที่ <u>support@eth.epson.co.th</u>
- เวลาทำการ : วันจันท<sup>ู</sup>ร์ ศุกร์ เวลา 8.30 17.30 น.ยกเว้นวันหยุดนักขัดฤกษ์
   www.epson.co.th
  - Sep 2021 / CS23

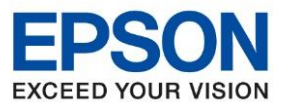

## 3.เลือก Start Setup หรือ เริ่มตันการตั้งค่า

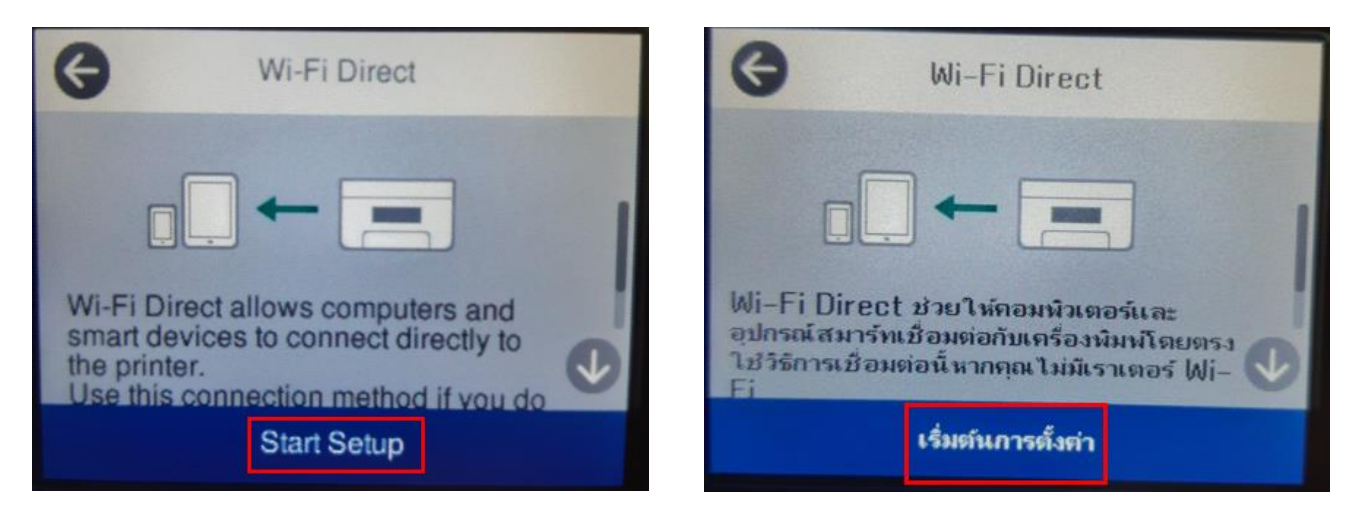

4. เลือกระบบปฏิบัติการที่ต้องการเชื่อมต่อ (ตัวอย่าง Other OS Devices หรือ อุปกรณ์ OS อื่นๆ)

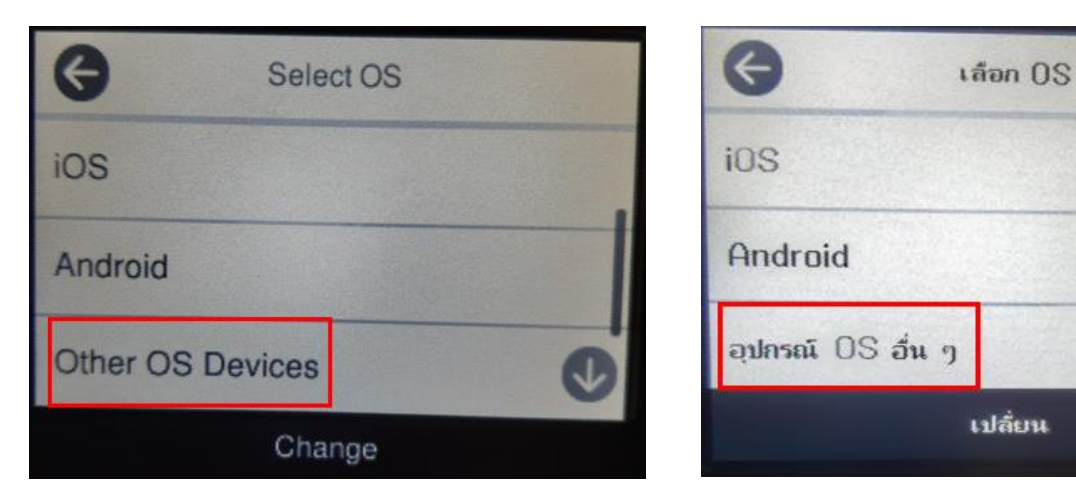

## 5.จะปรากฏชื่อ SSID และ Password ของ Wi-Fi Direct เลือก Next หรือ ถัดไป

| Close S                                   | martphone connect                                          | ปิด                               | สมาร์ทโฟน เชื่อมต่อ                                               |
|-------------------------------------------|------------------------------------------------------------|-----------------------------------|-------------------------------------------------------------------|
| Select the St<br>Wi-Fi setting<br>screen. | SID on your smart device's<br>, then select "Next" on this | เลือก SSID<br>อัจฉริยะของร<br>นั้ | ในการตั้งค่า Wi–Fi บนอุปกรณ์<br>จุณ จากนั้นเลือก "ถัดไป" บนหน้าจอ |
| SSID                                      | DIRECT-rz-EPSON-L14<br>150 Series                          | SSID                              | DIRECT-rz-EPSON-L1<br>4150 Series                                 |
| Password                                  | 99432219                                                   | รหัสย่าน                          | 99432219                                                          |
| See Descri                                | ption Next                                                 | ดูดำอร์                           | ร์บาย ถัดไป                                                       |

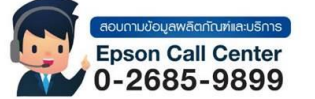

- สามารถสอบถามข้อมูลเพิ่มเติมทางอีเมลล์ได้ที่ <u>support@eth.epson.co.th</u>
- เวลาทำการ : วันจันท<sup>5</sup> ศุกร์ เวลา 8.30 17.30 น.ยกเว้นวันหยุดนักขัตถุกษ์
   www.epson.co.th

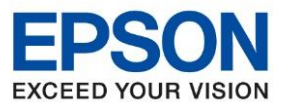

#### 6.เลือก Complete หรือ เสร็จสิ้น

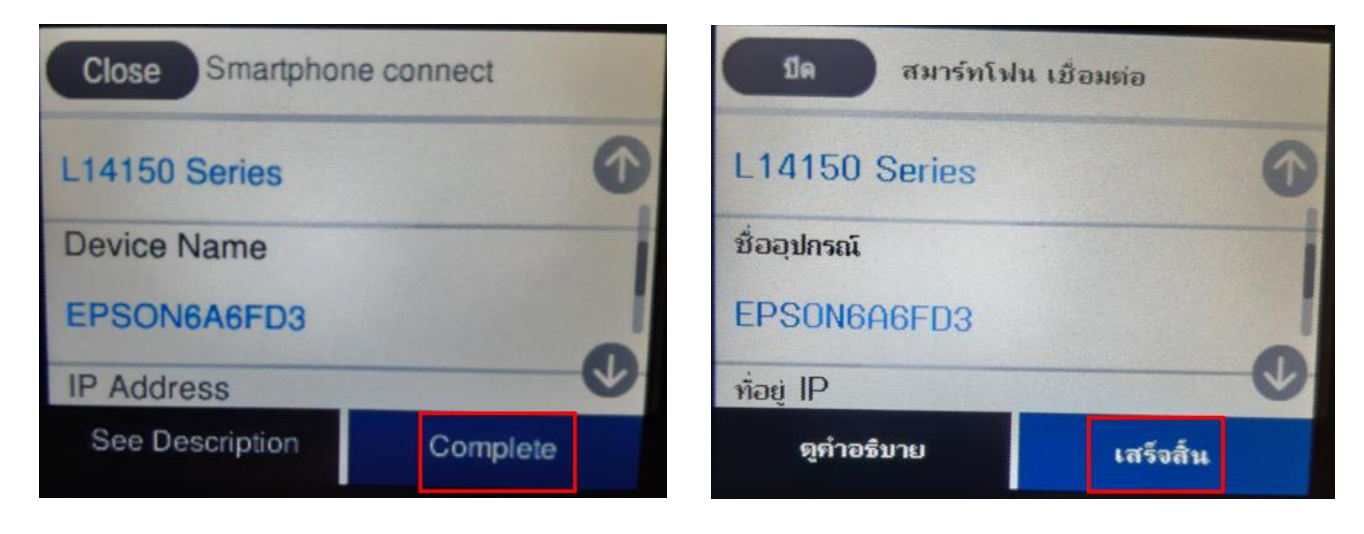

## 2. วิธีการติดตั้งไดร์เวอร์แบบ Wi-Fi

## 1. เปิดแผ่นซีดีไดรเวอร์ และ ดับเบิ้ลคลิกที่ EPSON

0-2685-9899

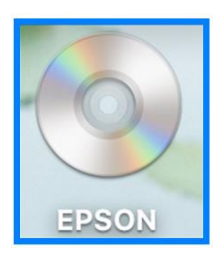

# 2. ดับเบิ้ลคลิกที่โฟลเดอร์ EPSON

|                                   | S EPSON                                                                                                    |                                                                           |
|-----------------------------------|----------------------------------------------------------------------------------------------------|---------------------------------------------------------------------------|
| EPSON                             |                                                                                                    |                                                                           |
|                                   |                                                                                                    |                                                                           |
|                                   |                                                                                                    |                                                                           |
|                                   |                                                                                                    |                                                                           |
|                                   |                                                                                                    |                                                                           |
|                                   |                                                                                                    |                                                                           |
|                                   |                                                                                                    |                                                                           |
|                                   |                                                                                                    |                                                                           |
| aounuvõujawāanīru<br>Epson Call C | ิศเล⊎ริการ • สามารถสอบถามข้อมูลเพิ่มเดิมทางอีเมลล์ไ<br>• เวลาทำการ : วันจันทร์ − ศุกร์ เวลา 8.30 -<br>• <u>www.epson.co.th</u> | ด้ที่ <u>support@eth.epson.co.th</u><br>- 17.30 น.ยกเว้นวันหยุดนักขัดฤกษ์ |

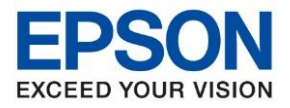

## 3. ดับเบิ้ลคลิกที่ Setup Navi

|        |        | æ          | EPSON |  |
|--------|--------|------------|-------|--|
| _model | Manual | Setup Navi |       |  |
|        |        |            |       |  |
|        |        |            |       |  |
|        |        |            |       |  |

4. ระบบจะเข้าไปที่หน้าเว็บไซด์ <u>http://support.epson.net/setupnavi/</u> พิมพ์ชื่อรุ่น **L14150** คลิก 📉 หรือกด Enter

| E Epson Setup Navi   epson.sn x +     ← → C                  | ☆ 🕒 :<br>English ✓ Mac ✓ |
|--------------------------------------------------------------|--------------------------|
| Setting Up Your Produ                                        | ıct                      |
| Enter the name of your product or select it from all product | ts. e.g. XP-225          |
| Product Name                                                 | . 💥 💥 💥                  |
| All products +                                               |                          |

#### 5. คลิก Let's get started

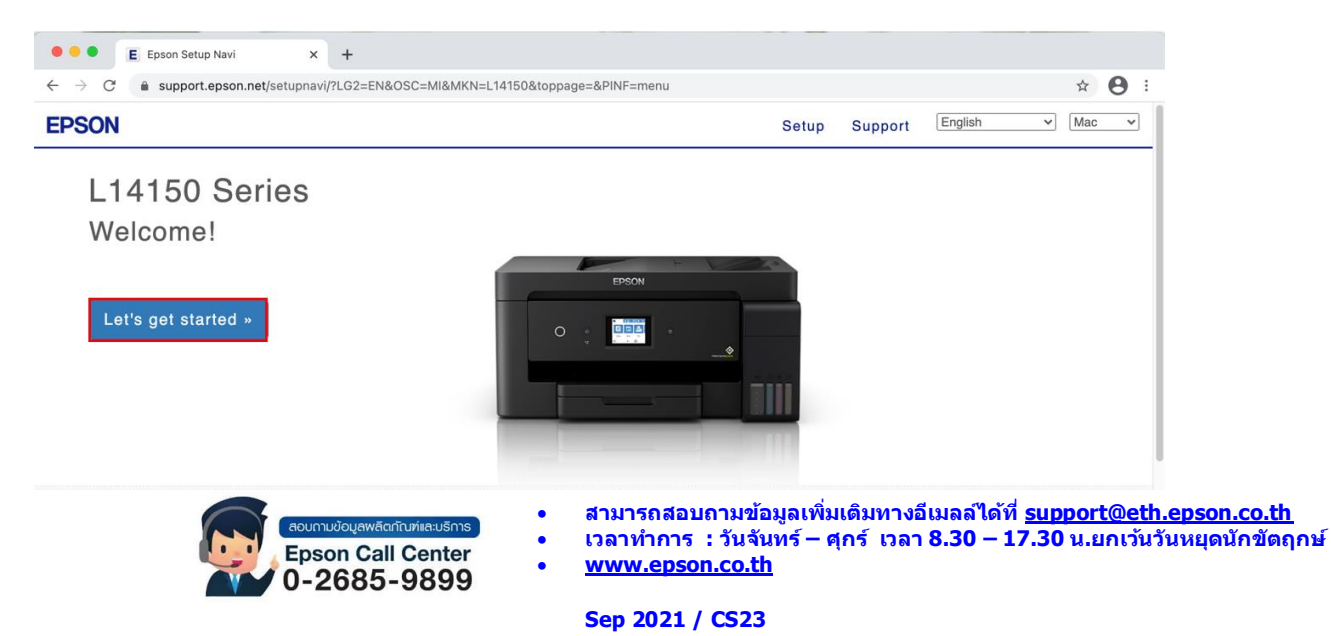

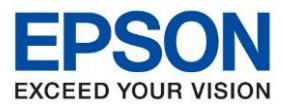

#### 6. เลือกข้อ 2 และคลิก Download

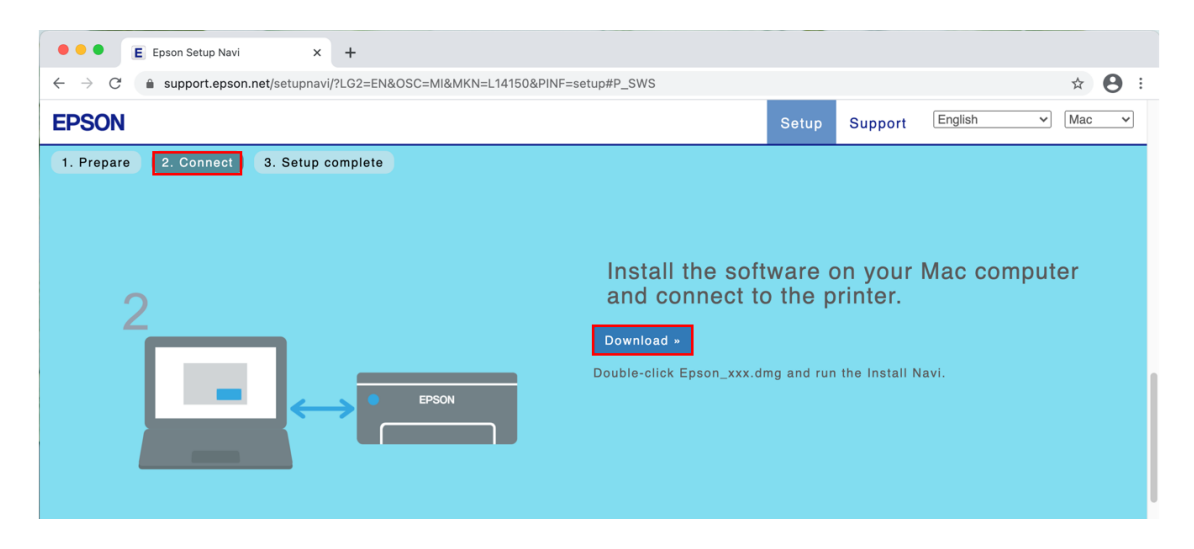

7. จะปรากฏไฟล์ติดตั้ง ดังรูป ดับเบิ้ลคลิกที่ไฟล์ติดตั้ง

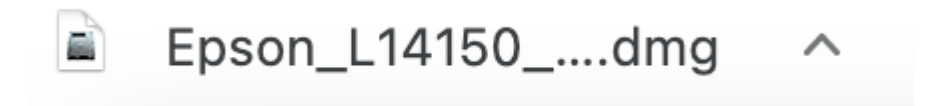

## 8. ดับเบิ้ลคลิกที่ Install Navi

| 000           | EPSON                        |
|---------------|------------------------------|
| Web Installer |                              |
| • EPSON       | Install Navi<br>Double click |

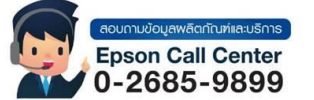

- สามารถสอบถามข้อมูลเพิ่มเติมทางอีเมลล์ได้ที่ <u>support@eth.epson.co.th</u>
- เวลาทำการ : วันจันท<sup>้</sup>ร์ ศุกร์ เวลา 8.30 17.30 น.ยกเว้นวันหยุดนักขัตถุกษ์
   www.epson.co.th

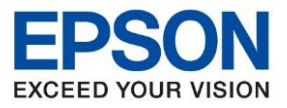

หัวข้อ รองรับปริ้นเตอร์รุ่น รองรับระบบปฏิบัติการ

: วิธีการพิมพ์งาน Wi-Fi Direct : L14150 : Mac

9. จะปรากฏหน้าต่างยืนยันการเปิดโปรแกรม คลิก **Open** (หากมี)

| ?                                                                                                    |
|----------------------------------------------------------------------------------------------------|
| "Install Navi" is an app downloaded from the internet. Are you sure you want to open it?                                                                                                    |
| This item is on the disk image "Epson_L14150_Series_EM_10_Web.dmg".<br>Chrome downloaded this disk image on 2 December 2020 from<br>support.epson.net. Apple checked it for malicious software and none<br>was detected. |
| Open                                                                                                    |
| Show Web Page                                                                                                    |
| Cancel                                                                                                    |
| Don't warn me when opening applications on this disk image                                                                                                    |

10.ใส่ Password ของเครื่อง Mac (หากมี) จากนั้นคลิก Install Helper

| $\bigcirc$ | Install Navi  | is trying to i  | nstall a ne | ew helper tool. |  |
|------------|---------------|-----------------|-------------|-----------------|--|
| G          | Enter your pa | ssword to allow | this.       |                 |  |
|            | Username:     | HotLine         |             |                 |  |
|            | Password:     | •••••           |             |                 |  |
|            |               |                 |             |                 |  |
|            |               |                 | Cancel      | Install Helper  |  |
|            |               |                 |             |                 |  |

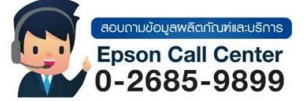

สามารถสอบถามข้อมูลเพิ่มเดิมทางอีเมลล์ได้ที่ <u>support@eth.epson.co.th</u> เวลาทำการ : วันจันทร์ – ศุกร์ เวลา 8.30 – 17.30 น.ยกเวันวันหยุดนักขัตฤกษ์

www.epson.co.th

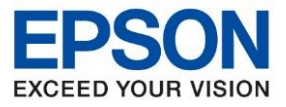

หัวข้อ : วิธีกา รองรับปริ้นเตอร์รุ่น : L141 รองรับระบบปฏิบัติการ : Mac

: วิธีการพิมพ์งาน Wi-Fi Direct : L14150 : Mac

#### 11.คลิก **Accept**

|                   | Install Navi [L14150 Series]                                                                                                    |
|-------------------|----------------------------------------------------------------------------------------------------|
|                   | License Agreement                                                                                                    |
|                   | EPSON END USER SOFTWARE LICENSE AGREEMENT                                                                                                    |
| License Agreement | NOTICE TO USER: PLEASE READ THIS AGREEMENT CAREFULLY BEFORE INSTALLING OR<br>USING THIS PRODUCT. IF YOU ARE LOCATED IN THE UNITED STATES, SECTIONS 19-23 OF<br>THIS DOCUMENT APPLY TO YOU. SECTION 22 CONTAINS A BINDING ARBITRATION                                                                                                    |
| Select Options    | PROVISION THAT LIMITS YOUR ABILITY TO SEEK RELIEF IN A COURT BEFORE A JUDGE OR<br>JURY, AND WAIVES YOUR RIGHT TO PARTICIPATE IN CLASS ACTIONS OR CLASS<br>ARBITRATIONS FOR CERTAIN DISPUTES. AN "OPT-OUT" IS AVAILABLE UNDER SECTION<br>22.7 FOR THOSE WHO WISH TO BE EXCLUDED FROM THE ARBITRATION AND CLASS<br>WAIVER.                                                                                                    |
| Connection        | This is a legal agreement ("Agreement") between you (an individual or entity, referred to hereinafter as "you") and Seiko Epson Corporation (including its affiliates, "Epson") for the enclosed software programs, including any related documentation, firmware, or updates (collectively referred to hereinafter as the "Software"). The Software is provided by Epson and its suppliers for use only with the corresponding to encode the "Software".                                         |
| Installation      | INSTALLING, COPYING OR OTHERWISE USING THE SOFTWARE, YOU NEED TO REVIEW AND AGREE TO<br>THE TERMS AND CONDITIONS OF THIS AGREEMENT INCLUDING THE EPSON PRIVACY POLICY stated<br>in Section 17. If you agree, click on the Agree ("ACCEPT", "OK" or any similar representation of<br>agreement) button below. If you do not agree with the terms and conditions of this Agreement, click<br>on the Disagree ("EXIT", "Cancel" or any similar representation of disagreement) button and return the |
| Check Functions   | Software, along with the packaging and related materials, to Epson or the place of purchase for a full refund.                                                                                                    |
| Finish            | <ol> <li>Grant of License. Epson grants you a limited, nonexclusive license to (i) download, install and use<br/>the Software for your personal and internal business use on hard disks or other computer storage<br/>devices, or in the case of a software application (also referred to as "Software"), on the smartphone,<br/>tablet, or other mobile device (collectively, "Device"), provided that the Software is used (i) <u>only</u> in a</li> </ol>                                      |
|                   | About the usage survey                                                                                                    |
|                   | Exit                                                                                                    |

### 12.อ่านคำแนะนำ คลิก **Yes**

|                | EPSON END USER SOFTWARE LICENSE AG                                                                                                    | GREEMENT                                                                                                    |
|----------------|----------------------------------------------------------------------------------------------------|----------------------------------------------------------------------------------------------------|
|                | NOTICE TO USER: PLEASE READ THIS AGREEMENT CAREFULLY E<br>USING THIS PRODUCT. IF YOU ARE LOCATED IN THE UNITED ST<br>THIS DOCUMENT APPLY TO YOU, SECTION 22 CONTAINS A BIND                                                                                                    | EFORE INSTALLING OR<br>ATES, SECTIONS 19-23 OF<br>DING ARBITRATION                                                                           |
| elect Options  | PROVISION THAT LIMITS YOUR ABILITY TO SEEK RELIEF IN A C<br>JURY, AND WAIVES YOUR RIGHT TO PARTICIPATE IN CLASS AC<br>ARBITRATIONS FOR CERTAIN DISPUTES. AN "OPT-OUT" IS AVA<br>22.7 FOR THOSE WHO WISH TO BE EXCLUDED FROM THE ARBIT<br>WATVED                                                                                   | COURT BEFORE A JUDGE OR<br>TIONS OR CLASS<br>ILABLE UNDER SECTION<br>RATION AND CLASS                                                        |
| connection     | Th Have you read and accepted the software license agreement?<br>as<br>prr<br>he<br>the                                                                                                    | y, referred to hereinafter<br>the enclosed software<br>ctively referred to<br>uppliers for use only with<br>rdware"). BEFORE                 |
| stallation     | IN! No Yes<br>TH<br>agreement) button below. If you do not agree with the terms and cond<br>on the Disagree ("EXIT", "Cancel" or any similar representation of disag                                                                                                    | TO REVIEW AND AGREE TO<br>N PRIVACY POLICY stated<br>ar representation of<br>tions of this Agreement, click<br>reement) button and return th |
| heck Functions | Software, along with the packaging and related materials, to Epson or t refund.                                                                                                    | the place of purchase for a full                                                                                                    |
| inish          | <ol> <li>Grant of License. Epson grants you a limited, nonexclusive license<br/>the Software for your personal and internal business use on hard disks<br/>devices, or in the case of a software application (also referred to as "Soft<br/>tablet, or other mobile device (collectively, "Device"), provided that the</li> </ol> | e to (i) download, install and us<br>or other computer storage<br>(tware"), on the smartphone,<br>Software is used (i) <b>only</b> in a      |
|                | About the usage survey                                                                                                    |                                                                                                    |
|                |                                                                                                    |                                                                                                    |

Epson Call Center 0-2685-9899

- สามารถสอบถามข้อมูลเพิ่มเติมทางอีเมลล์ได้ที่ <u>support@eth.epson.co.th</u> เวลาทำการ : วันจันทร์ – ศุกร์ เวลา 8.30 – 17.30 น.ยกเว้นวันหยุดนักขัตฤกษ์ <u>www.epson.co.th</u>
  - Sep 2021 / CS23

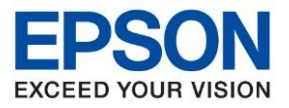

13.หน้าด่างที่ปรากฏจะมีเลือก 2 แบบ

- กรณีที่ติดตั้งไดร์เวอร์ครั้งแรก คลิก I have finished filling ink into th ink tanks. คลิก Next

|                     | Install Navi [L14150 Series]                                                                                                    |  |
|---------------------|----------------------------------------------------------------------------------------------------|--|
|                     | Check the following                                                                                                    |  |
|                     | Make sure the printer is turned on.                                                                                                    |  |
| ✓ License Agreement | ٥                                                                                                    |  |
| Select Options      | C EPSON                                                                                                    |  |
| Connection          | Have you finished filling all of the ink tanks?                                                                                                    |  |
| Installation        | and the second second sec |  |
| Check Functions     | O EPSON                                                                                                    |  |
| Finish              |                                                                                                    |  |
|                     | ✓ I have finished filling ink into the ink tanks.                                                                                                    |  |
|                     | Cancel Back Next                                                                                                    |  |

- กรณีมีการติดตั้งไดร์เวอร์แล้ว ให้คลิก Set up printer connection again คลิก Next

| ••                 | Install Navi [L14150 Series]                                                                                                    |
|--------------------|----------------------------------------------------------------------------------------------------|
|                    | Install Software                                                                                                    |
| √License Agreement | CRe-install required software                                                                                                    |
| Select Options     | + Install optional software                                                                                                    |
| Connection         |                                                                                                    |
| Installation       | Set up printer connection again<br>(for new network router or changing USB to network, etc.)                                                                                                    |
| Check Functions    |                                                                                                    |
| Finish             |                                                                                                    |
|                    | Cancel Back Next                                                                                                    |
| 8                  | <ul> <li>สามารถสอบถามข้อมูลเพิ่มเดิมทางอีเมลล์ได้ที่ <u>support@eth.epson.co.th</u></li> <li>เวลาทำการ : วันจันทร์ – ศุกร์ เวลา 8.30 – 17.30 น.ยกเว้นวันหยุดนักขัดฤกษ์</li> <li><u>www.epson.co.th</u></li> </ul> |
|                    | Sep 2021 / CS23                                                                                                    |

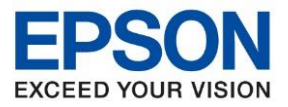

14.คลิกที่ 奈 ด้านบนขวาของหน้าจอจากนั้นคลิกเลือกชื่อสัญญาณและใส่พาสเวิร์ด Wi-Fi Direct ของเครื่องพิมพ์

| Wi-Fi                           | $\bigcirc$ |
|---------------------------------|------------|
| Weak Security (WPA)             | ▲          |
| Personal Partupot               |            |
| (B) participit                  |            |
| Preferred Networks              |            |
| Apmain 2.4                      | Ξ.         |
| 🛞 Aomain Sel                    |            |
| Other Networks                  | $\odot$    |
| image,240                       |            |
| CONTRACT-rz-EPSON-L14150 Series |            |
| 1 mar 2 m                       |            |
| 8 mage                          |            |
| 1 mil                           |            |
| 1001.00                         |            |
| 10 MAL 10                       |            |
| T majoralijel                   |            |
|                                 |            |
| ma tondi tel                    |            |
| majondájici<br>szara zat        | -          |

## 15.จะปรากฎหน้าต่างดังภาพ

| • • •                    | Install Navi [L14150 Series]         |
|--------------------------|--------------------------------------|
|                          | Select Your Connection Method        |
| -<br>✓ License Agreement |                                      |
| ✓ Select Options         | Connect via wireless network (Wi-Fi) |
| Connection               | Checking the system environment      |
| Installation             |                                      |
| Check Functions          | Connect via USB cable                |
| Finish                   |                                      |
|                          | Cancel Back Next                     |

•

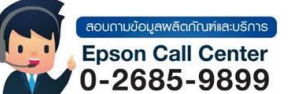

- สามารถสอบถามข้อมูลเพิ่มเติมทางอีเมลล์ได้ที่ <u>support@eth.epson.co.th</u> เวลาทำการ : วันจันทร์ ศุกร์ เวลา 8.30 17.30 น.ยกเว้นวันหยุดนักขัตฤกษ์
- www.epson.co.th

Sep 2021 / CS23

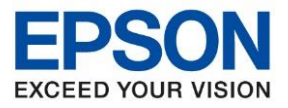

## 16.เลือกรุ่นเครื่องพิมพ์ที่ปรากฏ คลิก Next

The following product(s) are found on the network. Select the product you want to use and click **Next**. If the Printer you want to use is not displayed, check if it is turned on.

| Product Name  | MAC Address  | IP Address    |
|---------------|--------------|---------------|
| L14150 Series | 52579C6AEFD3 | 192.168.223.1 |
|               |              |               |
|               |              |               |
|               |              |               |
|               |              |               |
|               |              |               |
|               |              |               |
|               |              | Cancel Next   |
| <li>1</li>    |              |               |

## 17.เลือก Software ที่ต้องการติดตั้ง คลิก Install

| • • •                   | Install Navi [L14150 Series]                                                 |                                                                                                    |
|-------------------------|------------------------------------------------------------------------------|----------------------------------------------------------------------------------------------------|
|                         | Select the software to install                                               |                                                                                                    |
| √License Agreement      | <ul> <li>Scanner Driver</li> <li>Fax Utilities</li> </ul>                    | Scanner Driver<br>Version : 6.4.96.0<br>Status : Undete                                             |
| ✓ Select Options        | <ul> <li>Manuals</li> <li>Epson Photo+</li> <li>Support Utilities</li> </ul> | Size : 24.2 MB<br>It lets you to control all aspects of<br>scanning : scan mode, color, resolution, |
| $\checkmark$ Connection | <ul> <li>Cloud Software</li> <li>Administrator Software</li> </ul>           | save format and so on. (Required software)                                                          |
| Installation            | Epson Customer Research     Epson ScanSmart     Printer Driver and Utilities |                                                                                                    |
| Check Functions         | <ul><li>Scanner Utilities</li><li>Software Updater</li></ul>                 |                                                                                                    |
| Finish                  | You cannot select the software that has been installed                       | Free space : 156.0 GB<br>Total : 210.5 MB                                                           |
|                         | Cancel                                                                       | Back                                                                                                |

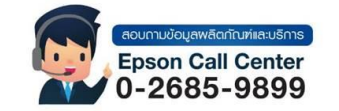

- สามารถสอบถามข้อมูลเพิ่มเติมทางอีเมลล์ได้ที่ <u>support@eth.epson.co.th</u>
- เวลาทำการ : วันจันท<sup>ู</sup>ร์ ศุกร์ เวลา 8.30 17.30 น.ยกเว้นวันหยุดนักขัตถูกษ์
   www.epson.co.th

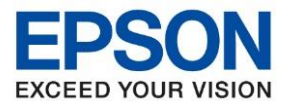

### 19.จะแสดงหน้าต่างกำลังติดตั้ง Software

|                                                                                                    | Downloading Required S     | oftware    |      |
|----------------------------------------------------------------------------------------------------|----------------------------|------------|------|
| ✓ License Agreement                                                                                                    |                            |            |      |
| ✓ Select Options                                                                                                    |                            |            |      |
| Connection                                                                                                    | Downloading Scanner Driver |            |      |
| Installation                                                                                                    |                            |            |      |
| Check Functions                                                                                                    |                            |            |      |
| Finish                                                                                                    |                            |            |      |
|                                                                                                    | Cancel                     | Back       | Next |
| 20.จะปรากฎหน้า                                                                                                    | าต่าง Checking the System  |            |      |
|                                                                                                    | Install Navi [L141         | 50 Series] |      |
|                                                                                                    | Checking the System        |            |      |
|                                                                                                    |                            |            |      |
| ✓ License Agreement                                                                                                    |                            |            |      |
| ✓ License Agreement<br>✓ Select Options                                                                                                    |                            |            |      |
| <ul> <li>/ License Agreement</li> <li>/ Select Options</li> <li>/ Connection</li> </ul>                                                          | Please wait                |            |      |
| License Agreement Select Options Connection Installation                                                                                         | Please wait                |            |      |
| License Agreement Select Options Connection Installation Check Functions                                                                         | Please wait                |            |      |
| <ul> <li>License Agreement</li> <li>Select Options</li> <li>Connection</li> <li>Installation</li> <li>Check Functions</li> <li>Finish</li> </ul> | Please wait                |            |      |

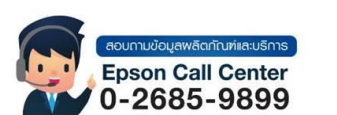

Cancel

สามารถสอบถามข้อมูลเพิ่มเดิมทางอีเมลล์ได้ที่ <u>support@eth.epson.co.th</u> เวลาทำการ : วันจันทร์ – ศุกร์ เวลา 8.30 – 17.30 น.ยกเว้นวันหยุดนักขัดฤกษ์ www.epson.co.th

Sep 2021 / CS23

•

•

•

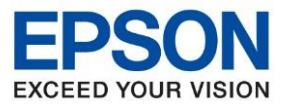

#### 21. คลิก <mark>OK</mark>

| • • •              | Install Navi [L14150 Series]       |  |  |
|--------------------|------------------------------------|--|--|
| -                  | Steps for printer registration     |  |  |
| √License Agreement |                                    |  |  |
| √ Select Options   |                                    |  |  |
| √ Connection       | Register the Epson printer driver. |  |  |
| √ Installation     | ОК                                 |  |  |
| Check Functions    |                                    |  |  |
| Finish             |                                    |  |  |
|                    | Cancel Back Next                   |  |  |

## 22.อ่านคำแนะนำ **Print Test Page** คลิก **Next**

| 0 • 0                             | Install Navi [L14150 Series]                                                                                                    |                 |
|-----------------------------------|----------------------------------------------------------------------------------------------------|-----------------|
|                                   | Prints a test page to check the connection                                                                                                    |                 |
| ✓ License Agreement               |                                                                                                    |                 |
| ✓ Select Options                  |                                                                                                    |                 |
| ✓ Connection                      |                                                                                                    |                 |
| ✓ Installation<br>Check Functions | Print Test Page                                                                                                    |                 |
| Finish                            |                                                                                                    |                 |
|                                   | Information on efficient energy use                                                                                                    |                 |
|                                   | Cancel Back Next                                                                                                    |                 |
|                                   | <ul> <li>สามารถสอบถามข้อมูลเพิ่มเดิมทางอีเมลล์ได้ที่ <u>support@eth.epson.co.tt</u></li> <li>เวลาทำการ : วันจันทร์ – ศุกร์ เวลา 8.30 – 17.30 น.ยกเว้นวันหยุดนักขัดเ</li> <li><u>www.epson.co.th</u></li> </ul> | <u>า</u><br>ฤกษ |

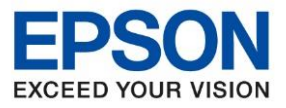

หัวข้อ : วิธีกา รองรับปริ้นเตอร์รุ่น : L141 รองรับระบบปฏิบัติการ : Mac

: วิธีการพิมพ์งาน Wi-Fi Direct : L14150 : Mac

## 23.คลิก <mark>Skip</mark>

| •••                 | Install Navi [L14150 Series]                                                                                                    |  |  |  |
|---------------------|----------------------------------------------------------------------------------------------------|--|--|--|
|                     | Updating the firmware                                                                                                    |  |  |  |
|                     | You need to update your printer's firmware. This takes several minutes, and you cannot cancel the update.                                                              |  |  |  |
| ✓ License Agreement | ▲ Do not turn off your computer or printer, or disconnect the printer from the computer, until the firmware update is complete. Otherwise the printer may malfunction. |  |  |  |
| ✓ Select Options    | When you are ready to start the update, click <b>Next</b> .                                                                                                    |  |  |  |
| ✓ Connection        |                                                                                                    |  |  |  |
| ✓ Installation      |                                                                                                    |  |  |  |
| Check Functions     |                                                                                                    |  |  |  |
| Finish              |                                                                                                    |  |  |  |
|                     | Skip   Back                                                                                                    |  |  |  |

## 24.เอาเครื่องหมายถูกตรง Online registration for your product ออก จากนั้นคลิก Finish

| 0 0 0              | Install Navi [L14150 Series]                                                                                                    |
|--------------------|----------------------------------------------------------------------------------------------------|
|                    | Setup is Complete                                                                                                    |
| √License Agreement |                                                                                                    |
| ✓ Select Options   |                                                                                                    |
| ✓ Connection       | Your product is ready to use.                                                                                                    |
| √ Installation     |                                                                                                    |
| Check Functions    | After this     Online registration for your product                                                                                                    |
|                    | Cancel                                                                                                    |
|                    | <ul> <li>สามารถสอบถามข้อมูลเพิ่มเดิมทางอีเมลล์ได้ที่ <u>support@eth.epson.co.th</u></li> <li>เวลาทำการ : วันจันทร์ – ศุกร์ เวลา 8.30 – 17.30 น.ยกเว้นวันหยุดนักขัดฤกษ์</li> <li>www.epson.co.th</li> <li>Sep 2021 / CS23</li> </ul> |

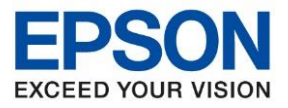

## <u>3.วิธีการ Add เครื่องพิมพ์ที่เครื่องคอมพิวเตอร์</u>

## หมายเหตุ: กรณีที่ไม่ปรากฏชื่อเครื่องพิมพ์ในระบบ สามารถ Add เครื่องพิมพ์ได้ ดังนี้

1. คลิกไปที่ 🅤

2. เลือกไปที่ System Preferences

| Ű.    | Finder      | File  | Edit | View         |
|-------|-------------|-------|------|--------------|
| Abou  | ut This Ma  | C     |      |              |
| Syste | em Prefere  | ences |      |              |
| Арр   | Store       |       | 1.   | ipdate       |
| Rece  | ent Items   |       |      | >            |
| Force | e Quit Finc | ler   | 7    | 0 <b>#</b> 0 |
| Slee  | p           |       |      |              |
| Rest  | art         |       |      |              |
| Shut  | Down        |       |      |              |
| Lock  | Screen      |       |      | ^            |
| Log   | Out HotLin  | e     |      | 企業Q          |

### 3. เลือกไปที่ **Printers & Scanners**

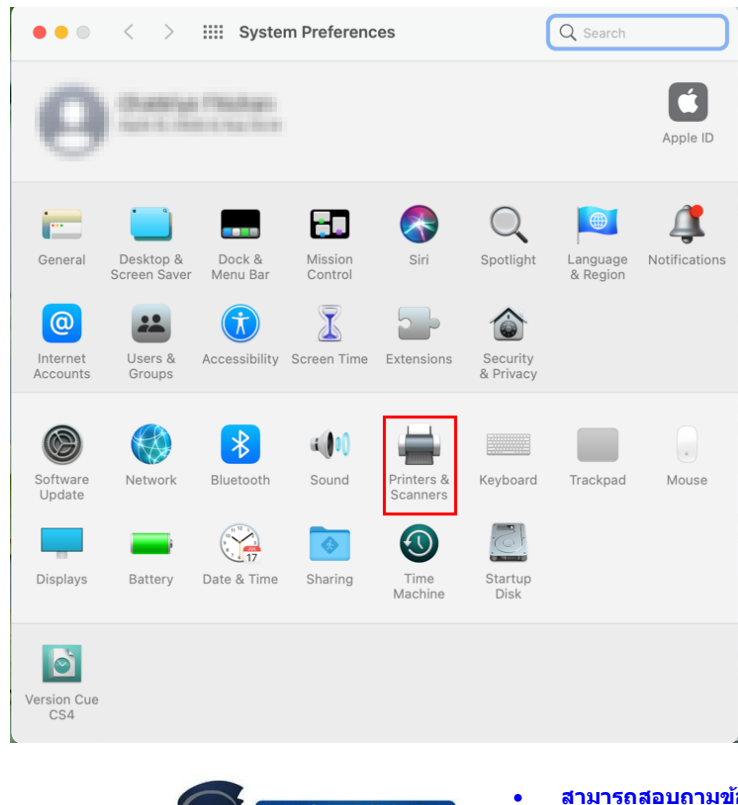

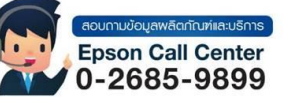

- สามารถสอบถามข้อมูลเพิ่มเติมทางอีเมลล์ได้ที่ <u>support@eth.epson.co.th</u>
- เวลาทำการ : วันจันท<sup>5</sup>ร์ ศุกร์ เวลา 8.30 17.30 น.ยกเว้นวันหยุดนักขัดถูกษ์
   www.epson.co.th

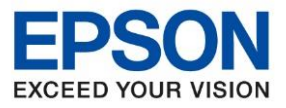

## 4. คลิกไปที่ 🕂 เพื่อเพิ่มเครื่องพิมพ์

| ••• < > :::: Pr | inters & Scanners                       |                                                                                    | Q Search            |   |
|-----------------|-----------------------------------------|------------------------------------------------------------------------------------|---------------------|---|
| Printers        | Share this printer                      | 192.198.0.195<br>Open Print Quese<br>Options & Supple<br>PSDN: VP-CDIOSE Bas<br>de | Sharing Preferences |   |
|                 | Default printer:<br>Default paper size: | Last Printer Used<br>A4                                                            | <b>C</b>            | ? |

## 5.เลือกรุ่นเครื่องพิมพ์ คลิก Add

|                            |                                      | Add Print   | er                |          |
|----------------------------|--------------------------------------|-------------|-------------------|----------|
|                            |                                      |             |                   |          |
| Q Search                   |                                      |             |                   |          |
| Name                       |                                      |             | ^ Kind            |          |
| EPSON L1415                | 0 Series                             |             | Bonjour Multifunc | t        |
| EPSON L1415                | 60 Series (IP)                       |             | EPSON TCPIP       |          |
| Epson Print A              | dmin                                 |             | EPSON Print Adm   | ir       |
| FAX EPSON I                | 14150 Series (IP)                    |             | EPSON FAX         |          |
|                            |                                      |             |                   |          |
|                            |                                      |             |                   |          |
|                            |                                      |             |                   |          |
|                            |                                      |             |                   |          |
|                            |                                      |             |                   |          |
|                            |                                      |             |                   |          |
|                            |                                      |             |                   | _        |
| Name:                      | EPSON L14150 Ser                     | ies         |                   |          |
| Name:                      | EPSON L14150 Ser                     | ies         |                   |          |
| Name:<br>Location:         | EPSON L14150 Ser                     | ies         |                   |          |
| Name:<br>Location:         | EPSON L14150 Ser                     | ies         |                   |          |
| Name:<br>Location:<br>Use: | EPSON L14150 Ser                     | ies<br>ries |                   | •        |
| Name:<br>Location:<br>Use: | EPSON L14150 Ser                     | ies<br>ries |                   | 0        |
| Name:<br>Location:<br>Use: | EPSON L14150 Ser                     | ies<br>ries |                   | <b>©</b> |
| Name:<br>Location:<br>Use: | EPSON L14150 Ser<br>EPSON L14150 Ser | ies<br>ries |                   | S        |

•

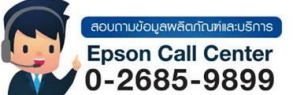

- สามารถสอบถามข้อมูลเพิ่มเติมทางอีเมลล์ได้ที่ <u>support@eth.epson.co.th</u> เวลาทำการ : วันจันทร์ ศุกร์ เวลา 8.30 17.30 น.ยกเว้นวันหยุดนักขัตฤกษ์
- www.epson.co.th

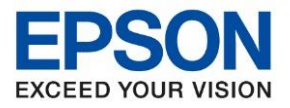

## 6.จะปรากฏชื่อเครื่องพิมพ์ที่เพิ่ม ดังรูป

| ••• < > :::: Pri                                                                                                    | nters & Scanners                                                                                               | Q Search                                     |
|----------------------------------------------------------------------------------------------------|----------------------------------------------------------------------------------------------------|----------------------------------------------|
| Printers<br>150.1001.0.105<br>150.1001.0.105<br>150.1001.0.101<br>150.1011.0.101<br>150.1011.0.1010.0.001<br>160.0.001 Print Admin<br>100.001 Print Admin<br>100.001 | Print So<br>EPSON L14150<br>Open Print (<br>Options & So<br>Location:<br>Kind: EPSON L14150 Se<br>Status: Idle | can<br>) Series<br>Queue<br>upplies<br>eries |
| + -                                                                                                    | Share this printer on the networ                                                                               | rk Sharing Preferences                       |
|                                                                                                    | Default printer: Last Printer U<br>Default paper size: A4                                                      | sed 📀                                        |

## วิธีการรีเซ็ต Wi-Fi ที่หน้าเครื่องพิมพ์

หากมีการเปลี่ยนราวเตอร์ใหม่ หรือทำการตั้งค่าเน็ตเวิร์กจากหน้าเครื่องพิมพ์แล้วแจ้งล้มเหลว จะต้องทำการรีเซ็ตระบบเน็ต เวิร์กของเครื่องพิมพ์ เพื่อให้กลับสู่ค่าเริ่มต้น สามารถทำได้ที่หน้าเครื่องพิมพ์ ดังนี้

## 1.ให้ถอดสายเชื่อมต่อทั้งหมดออกจากเครื่องพิมพ์ ให้เหลือแค่สายไฟ

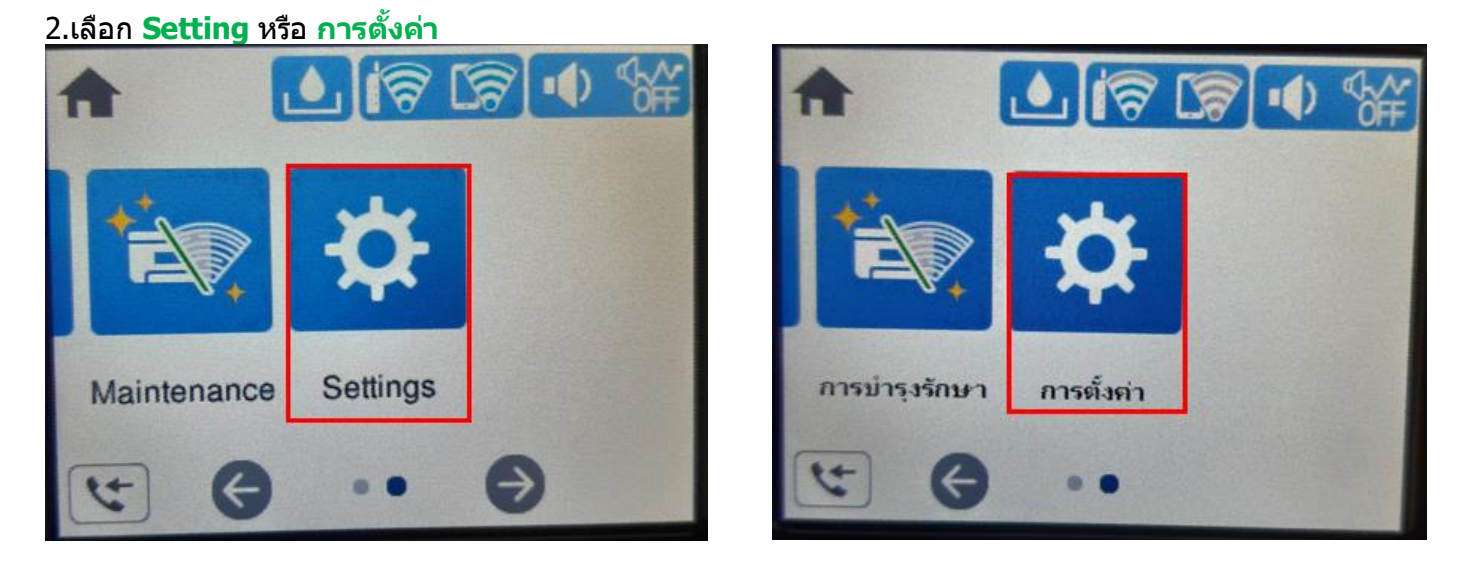

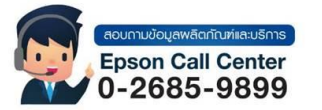

- สามารถสอบถามข้อมูลเพิ่มเติมทางอีเมลล์ได้ที่ <u>support@eth.epson.co.th</u>
- เวลาทำการ : วันจันท<sup>ร</sup>์ ศุกร์ เวลา 8.30 17.30 น.ยกเว้นวันหยุดนักขัดถูกษ์
   <u>www.epson.co.th</u>

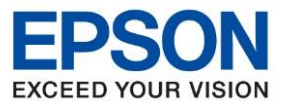

หัวข้อ : วิธีกา รองรับปริ้นเตอร์รุ่น : L141 รองรับระบบปฏิบัติการ : Mac

: วิธีการพิมพ์งาน Wi-Fi Direct : L14150

3.เลือกที่ Restore Default Settings หรือ คืนค่าการตั้งค่าเริ่มต้น

| Gettings                 | 🗲 การตั้งต่า                    |
|--------------------------|---------------------------------|
| User Settings            | การตั้งล่ายู่ใช้                |
| Customer Research        | <b>การวิจัย</b> ลูกด้า          |
| Restore Default Settings | <b>จันจ</b> ำการตั้งจ่าเริ่มต์น |
| Firmware Update          | อัปเดตเฟิร์มแวร์                |

## 4.เลือกที่ Network Settings หรือ การตั้งค่าเครือข่าย

| Restore Default Settings |   |
|--------------------------|---|
| Network Settings         |   |
| Copy Settings            |   |
| Scan Settings            |   |
| Fax Settings             | Ø |

| ดินต่าการตั้งต่าเริ่ม | ตัน |
|-----------------------|-----|
| การตั้งค่าเครือข่าย   |     |
| การตั้งจ่าการทำสำเนา  |     |
| การตั้งจ่าการสแกน     |     |
| การตั้งล่าแฟกซ์       | Ø   |

5.จะปรากฏข้อความให้ยืนยันการคืนค่าระบบเน็ตเวิร์ก เลือก Yes หรือ ใช่

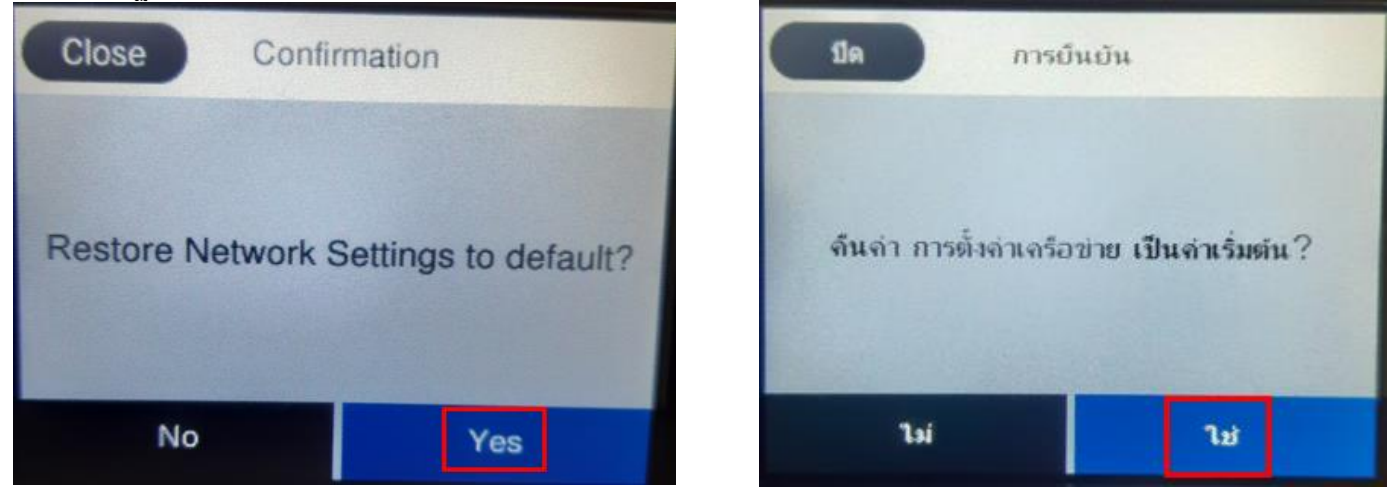

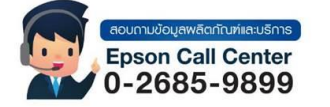

สามารถสอบถามข้อมูลเพิ่มเติมทางอีเมลล์ได้ที่ <u>support@eth.epson.co.th</u>

เวลาทำการ : วันจันท<sup>ู</sup>ร์ – ศุกร์ เวลา 8.30 – 17.30 น.ยกเว้นวันหยุดนักขัตถูกษ์
 www.epson.co.th

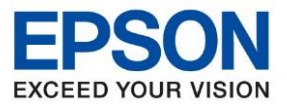

7.จะปรากฏข้อความแจ้งว่าคืนค่าระบบเน็ตเวิร์กของเครื่องพิมพ์ก<u>ลับสู่</u>ค่าเริ่มต้นแล้ว กด Close หรือ <u>ปิด</u>

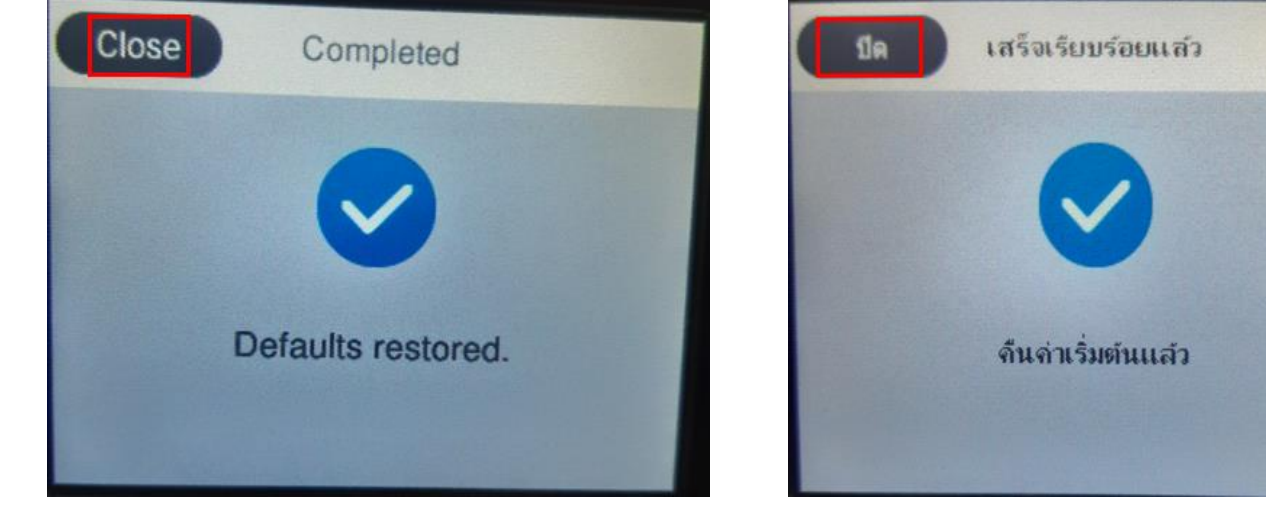

8.จากนั้นให้กดย้อนกลับมาที่เมนูหลักเพื่อเริ่มการตั้งค่าใหม่

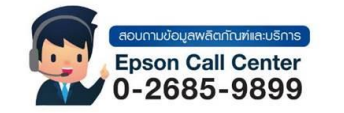

- สามารถสอบถามข้อมูลเพิ่มเติมทางอีเมลล์ได้ที่ <u>support@eth.epson.co.th</u>
- เวลาทำการ : วันจันท<sup>ู</sup>ร์ ศุกร์ เวลา 8.30 17.30 น.ยกเว้นวันหยุดนักขัดถูกษ์
   www.epson.co.th
  - Sep 2021 / CS23